## How to enable verbose logging for Database Setup using the OnGuard Configuration Editor

Last Modified on 01/14/2022 9:42 am EST

How to enable verbose logging for Database Setup using the OnGuard Configuration Editor

## **Procedure Steps**

For versions between OnGuard 6.0.148 To OnGuard 6.6, perform these steps to enable verbose logging for Database Setup:

- 1. Create a text file on the C: drive called VerboseLog.txt.
- 2. Open the OnGuard Configuration Editor from the OnGuard sub menu in the Start menu.
- 3. Select the **Components** tab and click **Add.**
- 4. Enter **Database** into the text box.
- 5. Set the drop down to verbose>.
- 6. Select the check box, and then select File > Save.
- 7. Select the Listeners tab and click Add.
- 8. Enter the name VerboseLog.
- 9. Browse to the file created in step 1 for the File name.
- 10. Set the type to **singleline.**
- 11. Set the severity to **verbose.**
- 12. Select the checkbox next to Name and then select **File** > **Save.**
- 13. Run Database Setup. Verbose logging will be written to the file created in step 1.

## Applies To

OnGuard 2008 (6.0.148) to OnGuard 6.6

## Additional Information

None